### Datalogic S.r.l.

Via San Vitalino 13 40012 Calderara di Reno (BO) Italv Tel. +39 051 3147011 Fax +39 051 3147205

#### ©2020-2023 Datalogic S.p.A. and/or its affiliates

All rights reserved. Without limiting the rights under copyright, no part of this documentation may be reproduced, stored in or introduced into a retrieval system, or transmitted in any form or by any means, or for any purpose, without the express written permission of Datalogic S.p.A. and/or its affiliates.

Owners of Datalogic products are hereby granted a non-exclusive, revocable license to reproduce and transmit this documentation for the purchaser's own internal business purposes. Purchaser shall not remove or alter any proprietary notices, including copyright notices, contained in this documentation and shall ensure that all notices appear on any reproductions of the documentation.

Electronic versions of this document may be downloaded from the Datalogic website (www.datalogic.com). If you visit our website and would like to make comments or suggestions about this or other Datalogic publications, please let us know via the "Contact" page.

#### Disclaimer

Datalogic has taken reasonable measures to provide information in this manual that is complete and accurate, however, Datalogic shall not be liable for technical or editorial errors or omissions contained herein, nor for incidental or consequential damages resulting from the use of this material. Datalogic reserves the right to change any specification at any time without prior notice.

#### Trademarks

Datalogic and the Datalogic logo are registered trademarks of Datalogic S.p.A. in many countries, including the U.S.A. and the E.U.

Skorpio is a trademark of Datalogic S.p.A. and/or its affiliates. All other brand and product names may be trademarks of their respective owners. Google, Android, Google Play, YouTube, Google Maps and other marks are trademarks of Google LLC.

#### Patents

See www.patents.datalogic.com for patent list.

# **REFERENCE DOCUMENTATION**

For further information regarding the Skorpio X5 refer to the SDK Help on-line, downloadable from our developer portal: https://developer.datalogic.com/mobile-computers.

# SUPPORT THROUGH THE WEBSITE

Datalogic provides several services as well as technical support through its website. Log on to www.datalogic.com.

For quick access, from the home page click on the search icon Q, and type in the name of the product you're looking for. This allows you access to download Data Sheets, Manuals, Software & Utilities, and Drawings.

Hover over the Support & Service menu for access to Services and Technical Support.

# SKORPIO<sup>™</sup> X5

# QUICK START GUIDE

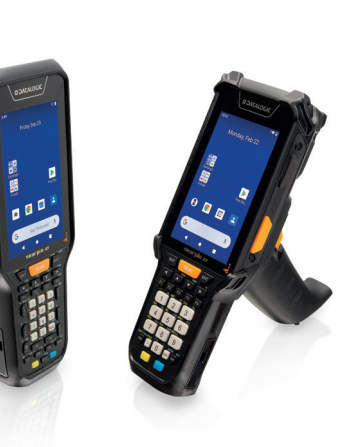

# OUT OF THE BOX

- The Skorpio X5 package contains:
- Skorpio X5 Device
- Rechargeable one-piece battery pack
- Handstrap (Handheld Models Only)
- Handstrap Lower Bridge (Handheld Models Only)
- Lanyard (Pistol Grip Models Only)
- Quick Start Guide
- Safety & Regulatory Addendum
- End User License Agreement (EULA) Sheet
- Warranty Addendum

Remove all the components from their packaging; check their integrity and compare them with all the packing documents.

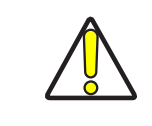

CAUTION: Keep the original packaging for use when sending products to the technical assistance center. Damage caused by improper packaging is not covered under the warranty.

# **GENERAL VIEW**

#### **Front View**

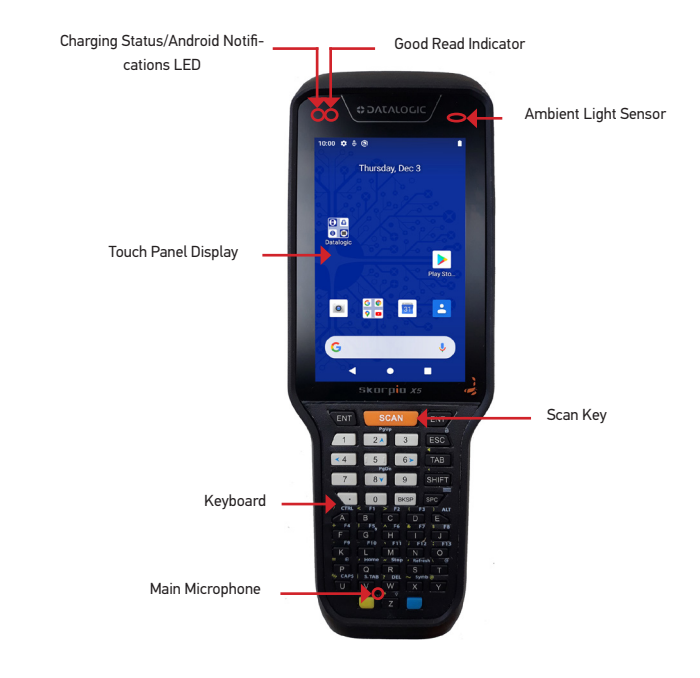

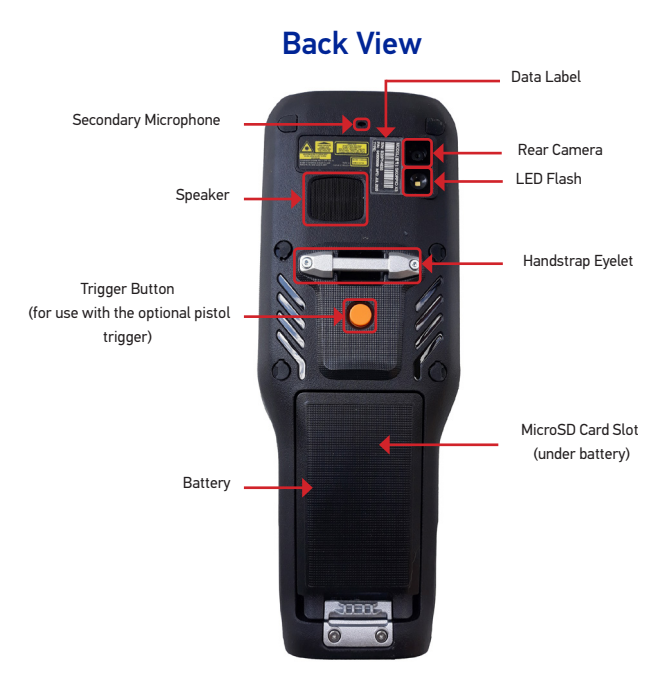

822003926 (Rev. G) June 2023

**COLATALOGIC** 

# **Rugged Mobile Computer** with 1D/2D Imager

©2020-2023 Datalogic S.p.A. and/or its affiliates

· All rights reserved · Without limiting the rights under copyright, no part of this documentation may be reproduced, stored in or introduced into a retrieval system, or transmitted in any form or by any means, or for any purpose, without the express written permission of Datalogic S.p.A. and/or its affiliates . Datalogic and the Datalogic logo are registered trademarks of Datalogic S.p.A. in many countries, including the U.S. and the E.U.

See the Safety & Regulatory Addendum included with your product for additional regulatory, safety and legal information.

www.datalogic.com

# **Back View - XLR Version**

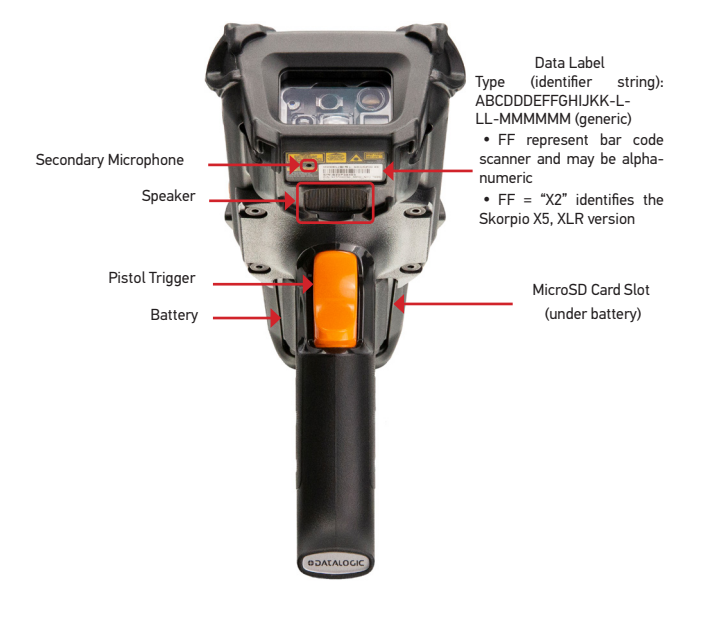

### Top View

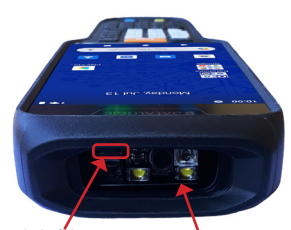

Proximity/Distance Sensor

Data Capture Window

# **Top View - XLR Version**

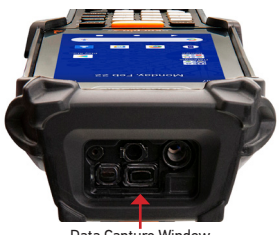

Data Capture Window

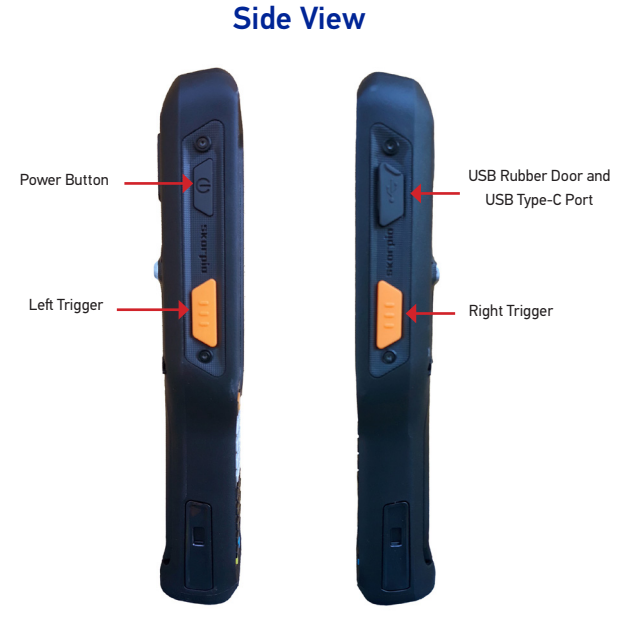

### **Bottom View**

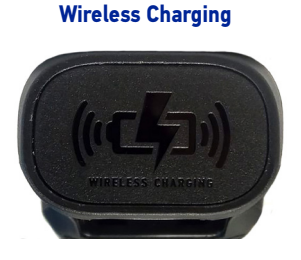

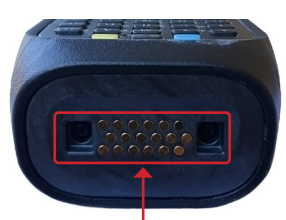

With Contacts

Charging Dock Connector

# **BATTERY INSTALLATION**

1. Attach the handstrap to the eyelet as shown.

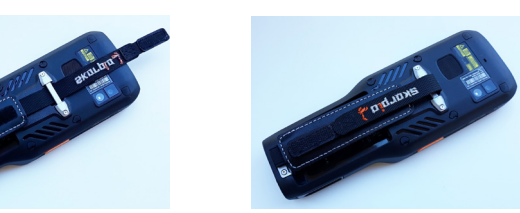

2. Insert the handstrap lower bridge into the hand strap.

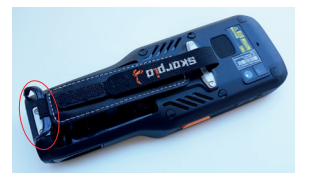

3. Attach the handstrap lower bridge to the battery pack.

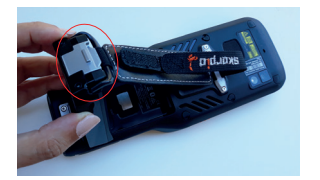

4. Insert the battery pack into the slot, top first, and press it into place until it clicks.

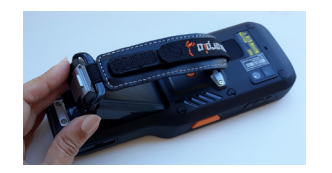

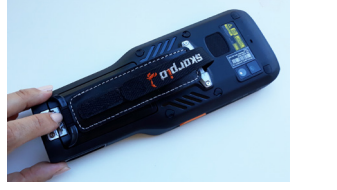

# **CHARGING INSTRUCTIONS**

The battery pack is not initially fully charged. After installing the battery, charge it with the Datalogic USB Type-C wall adapter or with a dock.

During the charging process the charging LED positioned at the top left side of the display glows orange constantly. Once the charging process has been completed, the charging LED glows green constantly.

#### Charge with USB

Use the Skorpio X5 USB-type C wall adapter (sold separately, p/n 94ACC0329) to charge the device from a power outlet.

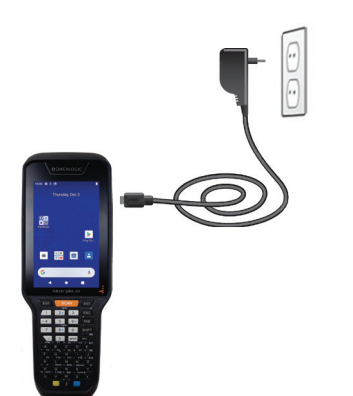

You can also use the Type-A/Type-C cable (sold separately, p/n 94ACC0327) to charge the Skorpio X5 from any self-powered USB hub or USB port on a computer.

### Charge with the Optional Dock

Insert the device into the dock with the screen facing front and the head facing up.

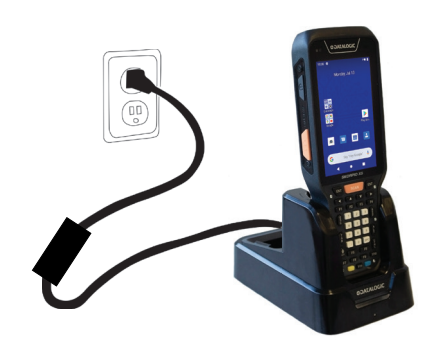

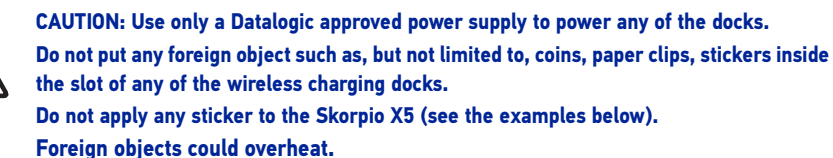

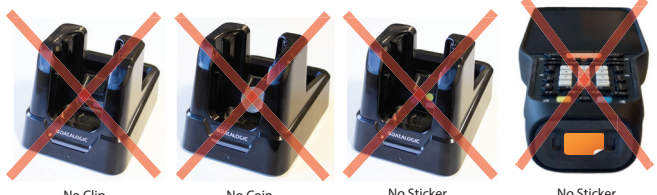

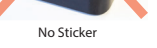

CAUTION: Keep the wireless logo area free. Do not place stickers or write on the logo surface area.

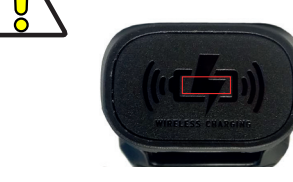

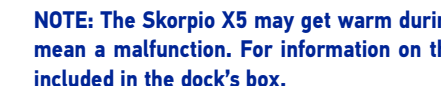

NOTE: The Skorpio X5 may get warm during charging. This is normal and does not mean a malfunction. For information on the docks, refer to the Quick Start Guide included in the dock's box.

## **INSTALL THE SD CARD**

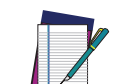

NOTE: The Skorpio X5 supports microSD card up to UHS-1 (104 MB/s bus speed). Contact the sales support team to select the memory card for your device.

1. Remove the battery pack.

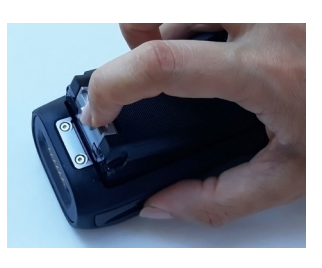

2. Remove the microSD card slot cover.

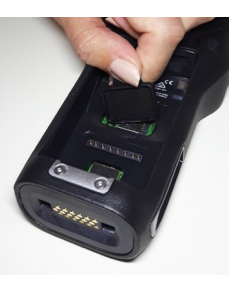

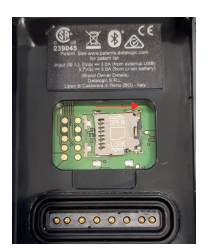

the left.

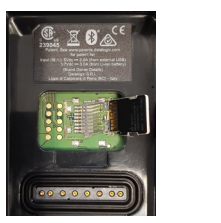

5. Replace the microSD card slot cover. 6. Replace the battery pack.

# SCANNING AND IMAGING

- To scan a bar code symbol:
- which is captured and decoded. If the scan has been successful:
- If enabled, the good read beep plays.
- green.

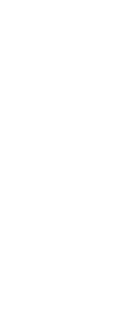

3. Slide the cardholder to the right and then pull it up.

4. Insert the microSD card into the cardholder; push the cardholder down and then sliding it to

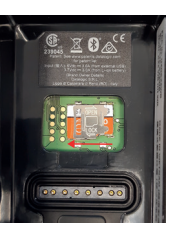

1. Point the scan window at the bar code.

2. Press one of the scan triggers. The imager projects a laser aiming pattern that is used to position the barcode or object within the field of view.

3. Center the symbol in any orientation within the aiming pattern. Ensure the entire symbol is within the rectangular area formed by the brackets in the aiming pattern, then either wait for the timeout or release the Scan Key to capture the image. A red beam illuminates the symbol,

- If enabled, the GreenSpot projects a green spot onto the bar code image.
- · If enabled, the good read indicator positioned at the top left side of the display glows solid

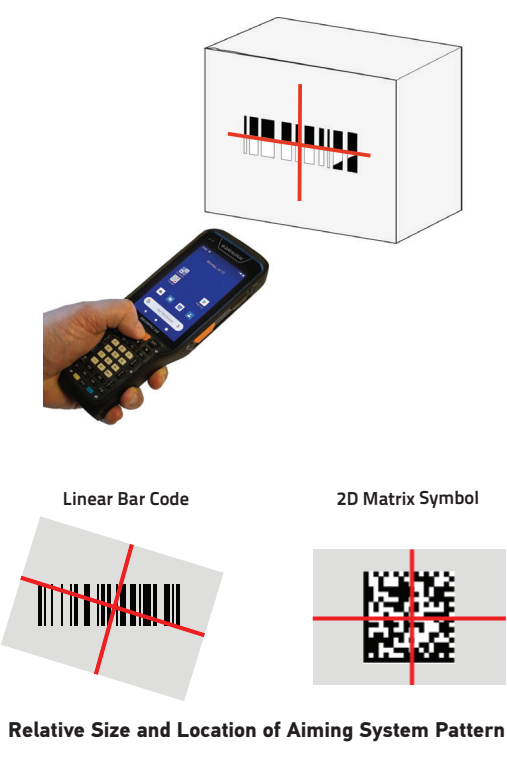

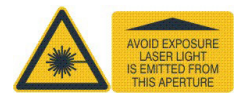